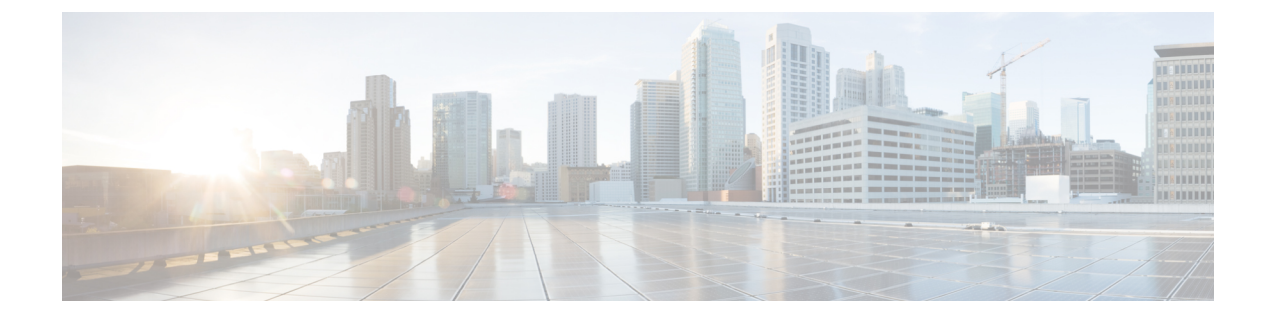

# **Management Pack Configuration**

This chapter includes the following sections:

- Creating and Editing Cisco UCS Manager Adapter Instances, on page 1
- Deleting the Cisco UCS Manager Adapter Instance, on page 3

## **Creating and Editing Cisco UCS Manager Adapter Instances**

To edit an existing or recently configured Cisco UCS Manager Adapter instance, perform the following steps:

- For the release version vROps 8.6 and later, go to Data Sources > Integrations > Accounts.
   For the release version vROps 8.5 and earlier, go to Administration > Solutions > Other Accounts.
- 2. Click on the options icon for an adapter instance and click Edit.

#### Before you begin

- Create vCenter adapter instance to establish relationship between the ESXi host and the server.
- You must have the Cisco UCS Manager user account with minimum read-only access.

| Step 1           | Access the <b>Operations Manager</b> web UI.                                                                                              |                                                                                                    |  |  |
|------------------|----------------------------------------------------------------------------------------------------|----------------------------------------------------------------------------------------------------|--|--|
| Step 2           | For the release version vROps 8.6 and later, navigate to <b>Data Sources</b> > <b>Integrations</b> > <b>Accounts</b> .                    |                                                                                                    |  |  |
|                  | Note                                                                                                    | For the release version vROps 8.5 and earlier, navigate to Administration > Solutions > Other Accounts |  |  |
| Step 3           | Click the ADD ACCOUNT button.                                                                                                    |                                                                                                    |  |  |
| Step 4           | Select UCS Manager Adapter in Account Types page.                                                                                         |                                                                                                    |  |  |
|                  | The New Account page is displayed.                                                                                                    |                                                                                                    |  |  |
| Step 5<br>Step 6 | Enter the following details in the <b>New Account</b> page.<br>In the <b>Cloud Account Information</b> area, enter the following details: |                                                                                                    |  |  |

| Name        | Description                                              |
|-------------|----------------------------------------------------------|
| Name        | Name of the UCS Manager adapter instance.                |
| Description | A descriptive name for the UCS Manager adapter instance. |

#### Step 7

In the **Connect Information** area, enter the following details:

| Name                               | Description                                                                                                    |
|------------------------------------|----------------------------------------------------------------------------------------------------|
| UCS Domain IP/Host Name            | The hostname or IP address of the specified UCS domain.                                                                                                    |
| Credential drop-down list          | Lists the available UCS Manager credential kinds.<br>Click the Add icon to add new UCSM credential kinds,<br>and the Edit icon to edit the existing UCS Manager<br>credential kinds. |
| Collectors / Groups drop-down list | Lists the available collectors or the collector groups.                                                                                                    |

#### Step 8 To add a new UCS Manager credential, click the Add icon next to the Credential drop-down list.

Note We recommend that you choose a non-deprecated option from the Credential drop-down list.

a) In the **Manage Credential** window, from the **Credential Kind** drop-down list, select **UCS Credentials**, and enter the following details:

| Name            | Description                                                                                              |
|-----------------|----------------------------------------------------------------------------------------------------|
| Credential Name | Name for the credential kind.                                                                            |
| UCS Username    | UCS Manager username.                                                                                    |
|                 | <b>Note</b> For LDAP authentication, enter the username in <i>ucs-<domain>/username</domain></i> format. |
| UCS Password    | UCS Manager password.                                                                                    |

### b) When you select UCS Credentials with Proxy, the following extra fields are populated:

| Name                  | Description                                                |
|-----------------------|------------------------------------------------------------|
| Proxy Server IP       | IP or hostname of the proxy server.                        |
| Proxy Server Port     | Port number to be used for the proxy server.               |
| Proxy Server Username | Username of the proxy server if authentication is enabled. |
| Proxy Server Password | Password of the proxy server if authentication is enabled. |

**Step 9** Click **OK** to save the credentials.

**Step 10** (Optional) In the **Advanced Settings** area complete the following:

| Description                                                                                                    |
|----------------------------------------------------------------------------------------------------|
| Enables secure connection. This can be one of the following:                                                                  |
| • True                                                                                                    |
| • False                                                                                                    |
| Port number to connect to.                                                                                                    |
| Whether to discover new resources and collect the metrics<br>automatically.<br>By default, this option is set to <b>True.</b> |
|                                                                                                    |

Step 11 Click Validate Connection to verify the connectivity to UCS Manager.

**Step 12** If you are using 2.0(3) and higher version, you are prompted to review and accept the certificate. Click **OK**.

Step 13 Click Save Settings.

Once instantiated, the collection status for the adapter and the monitored resources appear on the environment overview page. To view the objects and the collection status, navigate to **Administration** > **Inventory**.

### **Deleting the Cisco UCS Manager Adapter Instance**

 Step 1
 Access the Operations Manager web UI.

 Step 2
 For the release version vROps 8.6 and later, navigate to Data Sources > Integrations > Accounts.

 Note
 For the release version vROps 8.5 and earlier, navigate to Administration > Solutions > Other Accounts.

 Step 3
 For the release version vROps 8.6 and later, in the Accounts page, click on the options icon for an adapter instance.

 Note
 For the release version vROps 8.5 and earlier, in the Accounts page, click on the options icon for an adapter instance.

 Note
 For the release version vROps 8.5 and earlier, in the Accounts page, click on the options icon for an adapter instance.

Step 4 Click DELETE.